# Nexus 플랫폼에서 정책을 사용하여 Smart Licensing 구성

## 목차

| <u>소개</u>                  |
|----------------------------|
| <u>사전 요구 사항</u>            |
| <u>요구 사항</u>               |
| <u>사용되는 구성 요소</u>          |
| <u>구성</u>                  |
| <u>방법</u>                  |
| <u>설정</u>                  |
| <u>방법 1: 직접 연결</u>         |
| <u>방법 2: CSLU</u>          |
| <u>방법 3: 온프레미스 라이센스 서버</u> |
| <u>방법 4: 오프라인</u>          |
| <u>관련 정보</u>               |

## 소개

이 문서에서는 Nexus 9K 플랫폼에서 SLP(Policy)를 사용하여 Smart Licensing을 구성하는 방법에 대해 설명합니다.

# 사전 요구 사항

## 요구 사항

다음 주제에 대한 지식을 보유하고 있으면 유용합니다.

- Nexus NX-OS 소프트웨어
- Cisco NX-OS 라이센싱 옵션
- DNS(Domain Name System)

## 사용되는 구성 요소

이 문서의 정보는 NXOS 버전 10.2(5)를 사용하는 Cisco Nexus 9000을 기반으로 합니다.

이 문서의 정보는 특정 랩 환경의 디바이스를 토대로 작성되었습니다. 이 문서에 사용된 모든 디바 이스는 초기화된(기본) 컨피그레이션으로 시작되었습니다. 현재 네트워크가 작동 중인 경우 모든 명령의 잠재적인 영향을 미리 숙지하시기 바랍니다.

# 구성

Smart Software Licensing(SL)은 모든 Cisco 제품에 대해 표준화된 단일 라이센싱 솔루션을 제공합 니다. Cisco 제품의 사용 및 보고 권한을 부여하는 툴과 프로세스로 구성된 클라우드 기반 라이센싱 엔드 투 엔드 플랫폼입니다. 제품 인스턴스에서 실행되고 Smart Call Home 전송 매체를 통해 Cisco Cloud License Service와 통신하여 제품 등록 및 권한 부여를 완료할 수 있도록 설계되었습니다.

SLP(Smart Licensing Using Policy)는 Cisco NX-OS Release 10.2(1)F에 도입되었으며, 현재까지 지원되는 라이센싱 모드는 SLP뿐입니다.

Smart Licensing Using Policy는 Smart Software Licensing의 향상된 버전으로서, 네트워크의 운영 을 중단하지 않고 구매하고 사용하는 하드웨어 및 소프트웨어 라이센스를 규정준수 관계로 계상할 수 있는 라이센스 솔루션을 제공하는 것이 주요 목적입니다.

정책을 사용하는 Smart Licensing은 명예 기반입니다. 그러나 라이센스 사용 규정 준수를 위해서는 소프트웨어 보고가 필요하지 않습니다.

CSSM(Cisco Smart Software Manager)은 어카운트 및 라이센스 인스턴스 관리를 담당합니다. CSSM은 <u>Cisco</u> 사이트에서 연중무휴<u>실행됩니다</u>.

### 방법

Nexus 스위치를 CSSM에 연결하는 주요 방법:

- 직접: 인터넷 연결을 사용하여 Cisco 사이트를 직접 가리킵니다.
- CSLU(Cisco Smart Licensing Utility)를 통해: 컴퓨터에서 실행할 수 있는 소프트웨어 애플리 케이션입니다. <u>설치 가이드</u>.
- 온프레미스 라이센스 서버 사용: Cisco에서 제공하는 운영 체제를 실행하는 전용 서버입니다. <u>설치 가이드</u>.
- 오프라인: Nexus 스위치에 대한 보고서를 생성하고 CSSM에 파일을 업로드하여 확인 파일을 생성한 다음 Nexus 스위치에 적용해야 합니다.

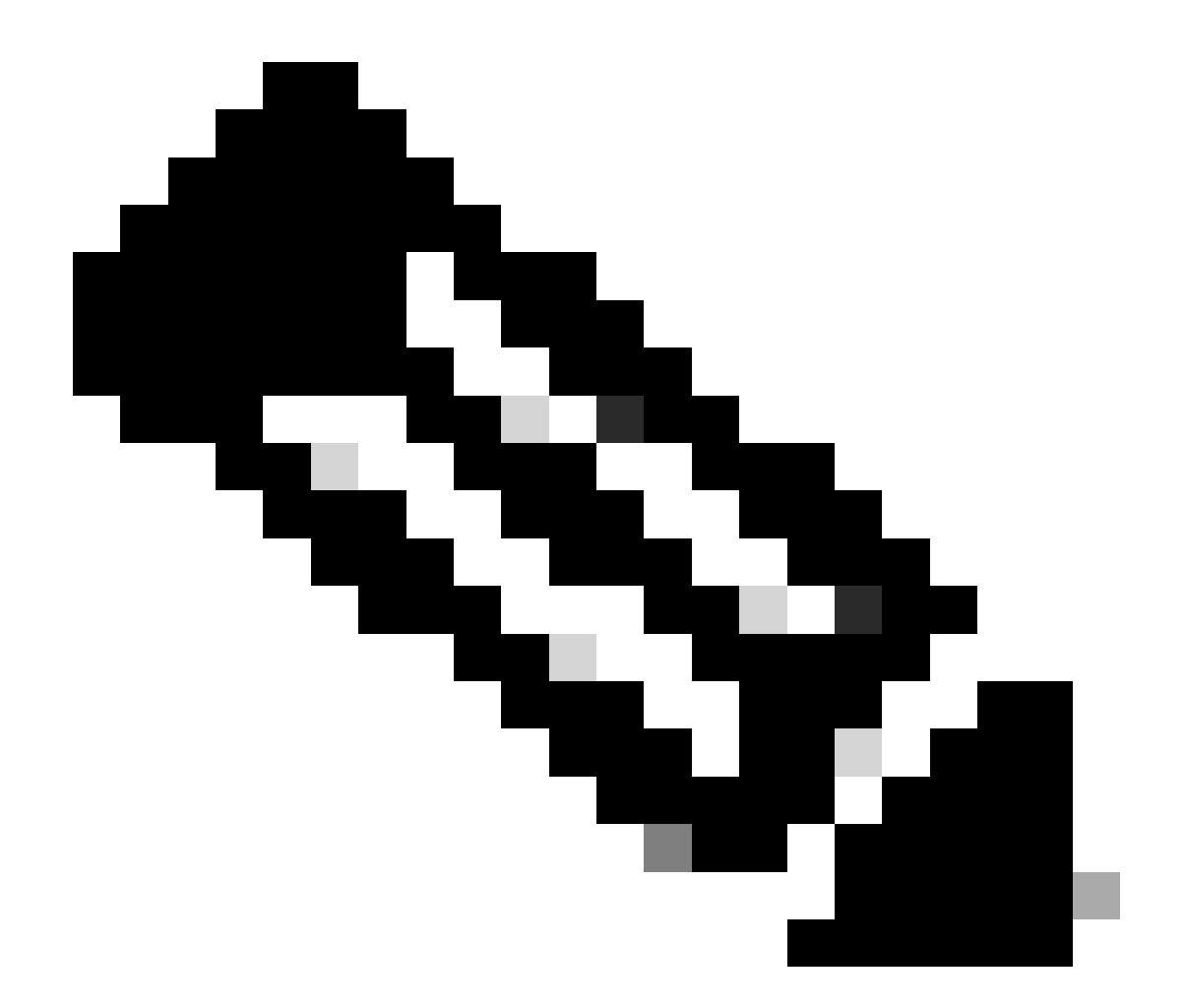

참고: 어떤 방법을 사용하는지는 중요하지 않습니다. 첫 번째 보고서는 다음 90일 이내에 CSSM에 제출해야 합니다. 이후 라이센스 사용 변경이 발생하지 않는 한 365일마다 보고서 빈도가 필요하므로 향후 90일 이내에 다시 보고해야 합니다.

### 설정

이러한 컨피그레이션은 모든 통신에 관리 VRF를 사용하여 Nexus 9K 스위치에서 구현되며, 이는 SLP에 대한 기본 VRF입니다.

방법 1: 직접 연결

- 스마트 및 call-home 전송 모드가 모두 지원됩니다.
- NXOS 10.2(2)F, 시작 NXOS 10.2(3)F 비 관리 VRF가 지원될 때까지 콜 홈 전송 모드에서는 관리 VRF만 지원됩니다.
- NXOS 10.3(2)F 이전에는 스마트 전송 모드에서 관리 VRF만 지원됩니다. NXOS 10.3(2)F부 터 비관리 VRF도 지원됩니다.

#### 1단계. DNS 클라이언트를 구성합니다.

Nexus(config)# ip domain-lookup Nexus(config)# vrf context management Nexus(config-vrf)# ip name-server <dns server ip>

2단계. 스마트 전송 모드를 구성합니다.

Nexus(config)# license smart transport smart

3단계. CSSM URL을 지정합니다.

Nexus(config)# license smart url smart https://smartreceiver.cisco.com/licservice/license

4단계. Cisco 사이트에서 신뢰 코드(토큰)를 생성합니다.

Cisco Software Central > Smart Software Licensing > Inventory > General에 로그인합니다.

#### New Token...을 클릭합니다.

| Cisco Software Centra | al > Smart Software Licensing     | 1                                 |                           |             | D Interna  | TestDemoAccount69.cisco.com  |
|-----------------------|-----------------------------------|-----------------------------------|---------------------------|-------------|------------|------------------------------|
| Smart Soft            | ware Licensing                    |                                   |                           |             | SL         | Product Details Support Help |
| Alerts Inventory      | Convert to Smart Licensing        | Reports Preferences               | On-Prem Accounts   Activi | ty          |            |                              |
| Virtual Account       | t: CML - bpaez                    |                                   |                           |             | •          | 1 Major Hide Alerts          |
| General L             | icenses Product Instance          | es Event Log                      |                           |             |            |                              |
| Virtual Accou         | int                               |                                   |                           |             |            |                              |
| Description:          | Priv                              | vate virtual account for personal | use of CML.               |             |            |                              |
| Default Virtual A     | Account: No                       |                                   |                           |             |            |                              |
| Product Insta         | nce Registration Toker            | ns                                |                           |             |            |                              |
| The registration tok  | tens below can be used to regist  | er new product instances to this  | virtual account.          |             |            |                              |
| New Token             | j)                                |                                   |                           |             |            |                              |
| Token                 | Expiration Date                   | Uses                              | Export-Controlled         | Description | Created By | Actions                      |
|                       |                                   |                                   | No Records Found          |             |            |                              |
| The token will be e   | xpired when either the expiration | or the maximum uses is reache     | ed                        |             |            |                              |

4a단계. 필요한 정보를 입력하고 Create Token(토큰 생성)을 클릭합니다.

#### **Create Registration Token**

This will create a token that is used to register product instances, so that they can use licenses from this virtual account. Once it's created, go to the Smart Licensing configuration for your products and enter the token, to register them with this virtual account.

| Virtual A                           | Account:     | CN                                                           | /IL - bpaez                             |                                             |                                  |                           |                              |
|-------------------------------------|--------------|--------------------------------------------------------------|-----------------------------------------|---------------------------------------------|----------------------------------|---------------------------|------------------------------|
| Descript                            | tion:        | 5                                                            | SLP Test                                |                                             |                                  |                           |                              |
| * Expire A                          | After:       | 3                                                            | 30                                      | Day                                         | s                                |                           | ;                            |
| Max. Nu                             | umber of     | Uses:                                                        | tween 1 - 365, 3<br>0                   | 80 days recommend                           | led                              |                           |                              |
| 🗸 Allov                             | w export-    | Th<br>controlled functiona                                   | e token will be e<br>lity on the produ  | expired when either<br>acts registered with | the expiration or this token (i) | the maximum uses is reacl | ied                          |
|                                     |              |                                                              |                                         |                                             |                                  | Create Toker              | Cancel                       |
| b단계. 시                              | ዘ로 만         | 든 토큰을 클릭                                                     | 릭합니다.                                   |                                             |                                  |                           |                              |
| Cisco Software Cent                 | tral > Smart | Software Licensing                                           |                                         |                                             |                                  | Internal                  | TestDemoAccount69 cisco con  |
| Smart Sof                           | tware I      | icensing                                                     |                                         |                                             |                                  | SL                        | Product Details Support Help |
| lerts Inventory                     | Convert      | to Smart Licensing   Report                                  | ts Preferences C                        | Dn-Prem Accounts   Activit                  | у                                |                           |                              |
| /irtual Accou                       | nt: CML ·    | bpaez                                                        |                                         |                                             |                                  |                           | Major Hide Alerts            |
| General                             | Licenses     | Product Instances                                            | Event Log                               |                                             |                                  |                           |                              |
| Virtual Acco                        | ount         |                                                              |                                         |                                             |                                  |                           |                              |
| Description:                        |              | Private virtu                                                | al account for personal u               | se of CML.                                  |                                  |                           |                              |
| Default Virtual                     | Account:     | No                                                           |                                         |                                             |                                  |                           |                              |
| Product Inst<br>The registration to | tance Reg    | istration Tokens                                             | roduct instances to this v              | irtual account.                             |                                  |                           |                              |
| New Token                           |              |                                                              |                                         |                                             |                                  |                           |                              |
| Token                               |              | Expiration Date                                              | Uses                                    | Export-Controlled                           | Description                      | Created By                | Actions                      |
| NGFjYjcwMjYtZ<br>The token will be  | jlkNi0 2     | 2023-Aug-21 02:58:42 (in 30 a either the expiration or the m | days) 0 of 10<br>aximum uses is reached | Allowed                                     | SLP Test                         | bpaez                     | Actions -                    |

## 4c단계. 선택한 텍스트를 클립보드에 복사하려면 ctrl + c를 누릅니다.

0 ×

InternalTestDemoAccount69.cisco.com

SL Product Details Support Help

Cisco Software Central > Smart Software Licensing Smart Software Licensing

| General                                                      | Licenses                                                         | Product Instances                                 | Event Log               |                  |  |  |
|--------------------------------------------------------------|------------------------------------------------------------------|---------------------------------------------------|-------------------------|------------------|--|--|
| /irtual Acco                                                 |                                                                  |                                                   |                         |                  |  |  |
| in calar / 1000                                              | unt                                                              |                                                   |                         |                  |  |  |
| Description:                                                 |                                                                  | Private virtu                                     | al account for personal | use of CML.      |  |  |
| Default Virtual                                              | Account:                                                         | No                                                |                         |                  |  |  |
| NGFjYjcwMjYtZ<br>TkzY2YxLTE2O<br>AwYUxXbjNBO\<br>oNDM4%0Ac0F | jikni00ZDA4LTihi<br>F110DY3%0AMji<br>/dUMGQwYVRjT<br>RCND0%3D%0A | WMtMzM4ZTJIO<br>INzI8SThuU0dhdF<br>VNnNXQvaHJ3bi9 | oduct instances to this | virtual account. |  |  |

5단계. Nexus 스위치에 Trust Code를 설치합니다.

Nexus# license smart trust idtoken <token from step 4> all force Initiated trust establishment with backend. run show license status, for trust establishment status

6단계. CSSM에 Nexus가 있는지 확인합니다.

Cisco Software Central > Smart Software Licensing > Inventory > Product Instances에 로그인합니다.

| Cisco Software Central > Smart Software Licensing<br>Smart Software Licensing |                           |                     | ۵                                   | InternalTestDemoAccount69.cisco.cor<br>SL Product Details Support Hel |
|-------------------------------------------------------------------------------|---------------------------|---------------------|-------------------------------------|-----------------------------------------------------------------------|
| Alerts Inventory Convert to Smart Licensing Report                            | s Preferences On-Prem Acc | ounts Activity      |                                     |                                                                       |
| Virtual Account: CML - bpaez                                                  |                           |                     |                                     | 1 Major Hide Alerts                                                   |
| General Licenses Product Instances                                            | Event Log                 |                     |                                     |                                                                       |
| Authorize License-Enforced Features                                           |                           |                     | Search by Device or by Product Type | ٩,                                                                    |
| Name                                                                          | Product Type              | Last Contact        | Alerts                              | Actions                                                               |
| UDI_PID:N9K-C9336C-FX2; UDI_SN:FDO24400PT4;                                   | N9300                     | 2023-Jul-22 01:51:0 | 01                                  | Actions -                                                             |
|                                                                               |                           |                     |                                     | Showing 1 Record                                                      |

7단계. 원하는 라이센스가 필요한 기능을 활성화합니다. 이 예에서는 NX-OS LAN Enterprise Services 라이센스가 필요한 기능이 활성화됩니다.

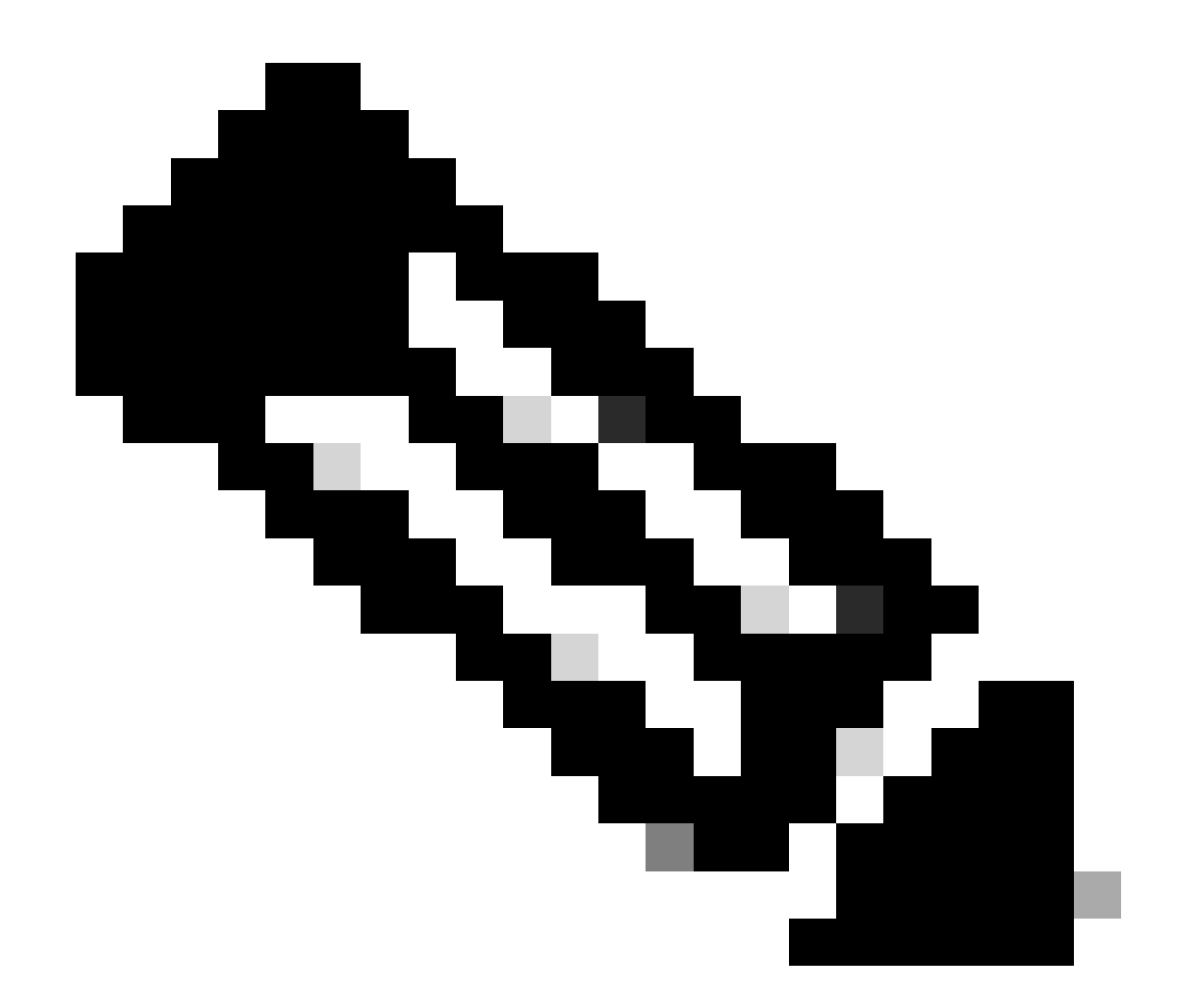

#### 참고: NX-OS는 항상 라이센스 계층의 리프 노드를 요청합니다. NX-OS는 항상 계층 기반 라이센스가 아닌 기능 기반 라이센스를 요청합니다.

Nexus(config)# feature eigrp

8단계. 예상 라이센스(기능 기반)가 사용 중인지 확인합니다.

Nexus# show license summary License Usage: License Entitlement tag Count Status ------LAN license for Nexus 9... (LAN\_ENTERPRISE\_SERVICES\_PKG) 1 IN USE Nexus# show license usage LAN\_ENTERPRISE\_SERVICES\_PKG

Feature List: eigrp

#### 9단계. 예상 라이센스가 <u>Cisco</u> 사이트에서 사용되고 <u>있는지 확인합니다</u>.

#### Cisco Software Central > Smart Software Licensing > Inventory > Licenses에 로그인합니다.

| Cisco Software<br>Smart S | Central > Smart | Software Licensing |               |                      |                  |              |                 |        | InternalTestDer<br>SL Product | moAccount69.cisco.com |
|---------------------------|-----------------|--------------------|---------------|----------------------|------------------|--------------|-----------------|--------|-------------------------------|-----------------------|
| Alerts Inver              | tory Convert    | to Smart Licensing | eports Prefer | ences On-Prem Ad     | ccounts Activity |              |                 |        |                               |                       |
| Virtual Acc               | ount: CML -     | bpaez              |               |                      |                  |              |                 |        | 1 Majo                        | Hide Alerts           |
| General                   | Licenses        | Product Instances  | Event Log     |                      |                  |              |                 |        |                               |                       |
| Available                 | Actions -       | Managa Lianga      | - Terre       |                      |                  | Chev         | 1               | tions  | By N                          | ame   By Tag          |
| Availabi                  | a Actions +     | Manage Licens      | e lags        | License Reservation. |                  | Show         | License Transac | tions  | Search by License             | dvanced Search 🗸      |
| Licen                     | se              |                    | Billing       | Available to Use     | In Use           | Substitution | Balance         | Alerts |                               | Actions               |
| ⊕ CML                     | - Base          |                    | Prepaid       | 10                   | 0                | -            | +10             |        |                               | Actions -             |
| ⊛ CML                     | - Nodes         |                    | Prepaid       | 2000                 | 0                |              | +2000           |        |                               | Actions -             |
|                           | S LAN for Nexus | 9300 10G+ Leaf XF  | Prepaid       | 1                    | 1                | -            | 0               |        |                               | Actions -             |

Cisco Software Central > Smart Software Licensing > Inventory > Licenses에 로그인하고 목록에 서 예상 라이센스를 클릭하여 세부사항을 확인합니다.

| )S LAN | l for Nexus 9300 1       | 0G+ Leaf XF    | in CML - bpaez      |              |                  |
|--------|--------------------------|----------------|---------------------|--------------|------------------|
| erview | Product Instances        | Event Log      | Transaction History |              |                  |
| Produ  | ict Instance             |                |                     | Product Type | Licenses used    |
| UDI_F  | PID:N9K-C9336C-FX2; UDI_ | SN:FDO24400PT4 |                     | N9300        | 11               |
| ×      |                          |                | -1                  |              | S = 1            |
| ×      |                          |                | -1                  |              | Showing 1 Record |
| ×      |                          |                | -1                  |              | Showing 1 Re     |

10단계. Cisco 사이트와 성공적으로 통신했는지 확인합니다.

Nexus# show license status Utility: Status: DISABLED Smart Licensing using Policy: Status: ENABLED Data Privacy: Sending Hostname: yes Callhome Hostname Privacy: DISABLED

Smart Licensing Hostname Privacy: DISABLED Version Privacy: DISABLED Transport: Type: Smart URL: https://smartreceiver.cisco.com/licservice/license Proxy: Not configured Policy: Policy in use: Merged from multiple sources Reporting ACK required: Yes Unenforced/Non-Export: First report requirement (days): 90 (CISCO default) Ongoing reporting frequency (days): 365 (CISCO default) On change reporting (days): 90 (CISCO default) Enforced (Perpetual/Subscription): First report requirement (days): 0 (CISCO default) Ongoing reporting frequency (days): 0 (CISCO default) On change reporting (days): 0 (CISCO default) Export (Perpetual/Subscription): First report requirement (days): 0 (CISCO default) Ongoing reporting frequency (days): 0 (CISCO default) On change reporting (days): 0 (CISCO default) Miscellaneous: Custom Id: <empty> Usage reporting: Last ACK received: Jul 21 19:28:32 2023 UTC Next ACK deadline: Jul 20 19:28:32 2024 UTC Reporting push interval: 30 days Next ACK push check: <none> Next report push: Aug 20 19:23:33 2023 UTC Last report push: Jul 21 19:23:33 2023 UTC Last report file write: <none> Trust Code installed: Jul 21 19:18:04 2023 UTC Active: PID: N9K-C9336C-FX2, SN: FD024400PT4 Jul 21 19:18:04 2023 UTC

Nexus#

방법 2: CSLU

NXOS 10.3(2)F 이전에는 CSLU 전송 모드에서 관리 VRF만 지원됩니다. NXOS 10.3(2)F부터 비관 리 VRF도 지원됩니다.

1단계. DNS 클라이언트를 구성합니다.

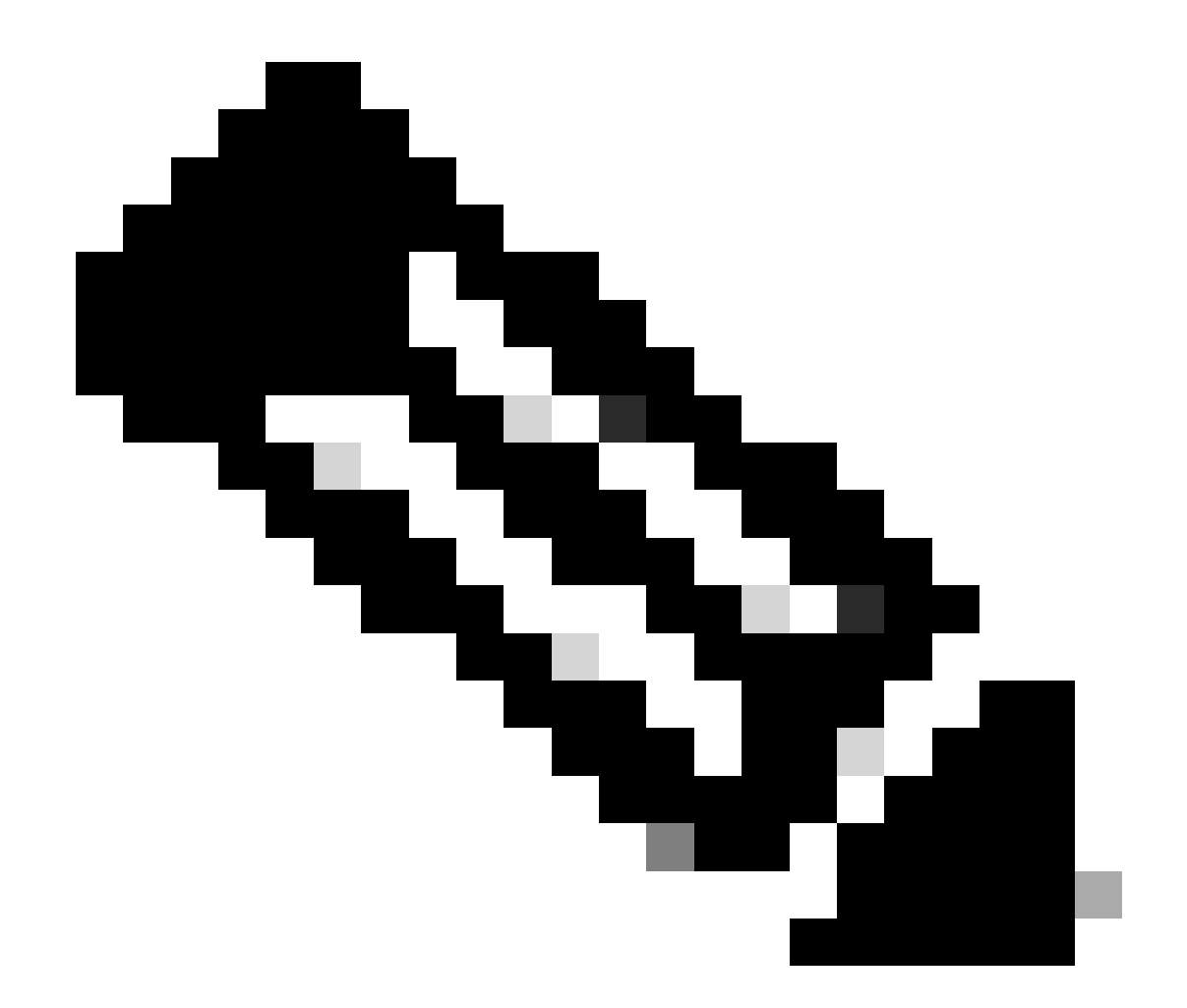

참고: CSLU를 실행하는 호스트에서 FQDN(정규화된 도메인 이름)을 사용하지 않는 경우 3단계로 건너뛸 수 있습니다.

Nexus(config)# ip domain-lookup Nexus(config)# vrf context management Nexus(config-vrf)# ip name-server <dns server ip>

2단계. DNS 서버에 cslu-local에 대한 항목을 추가합니다.

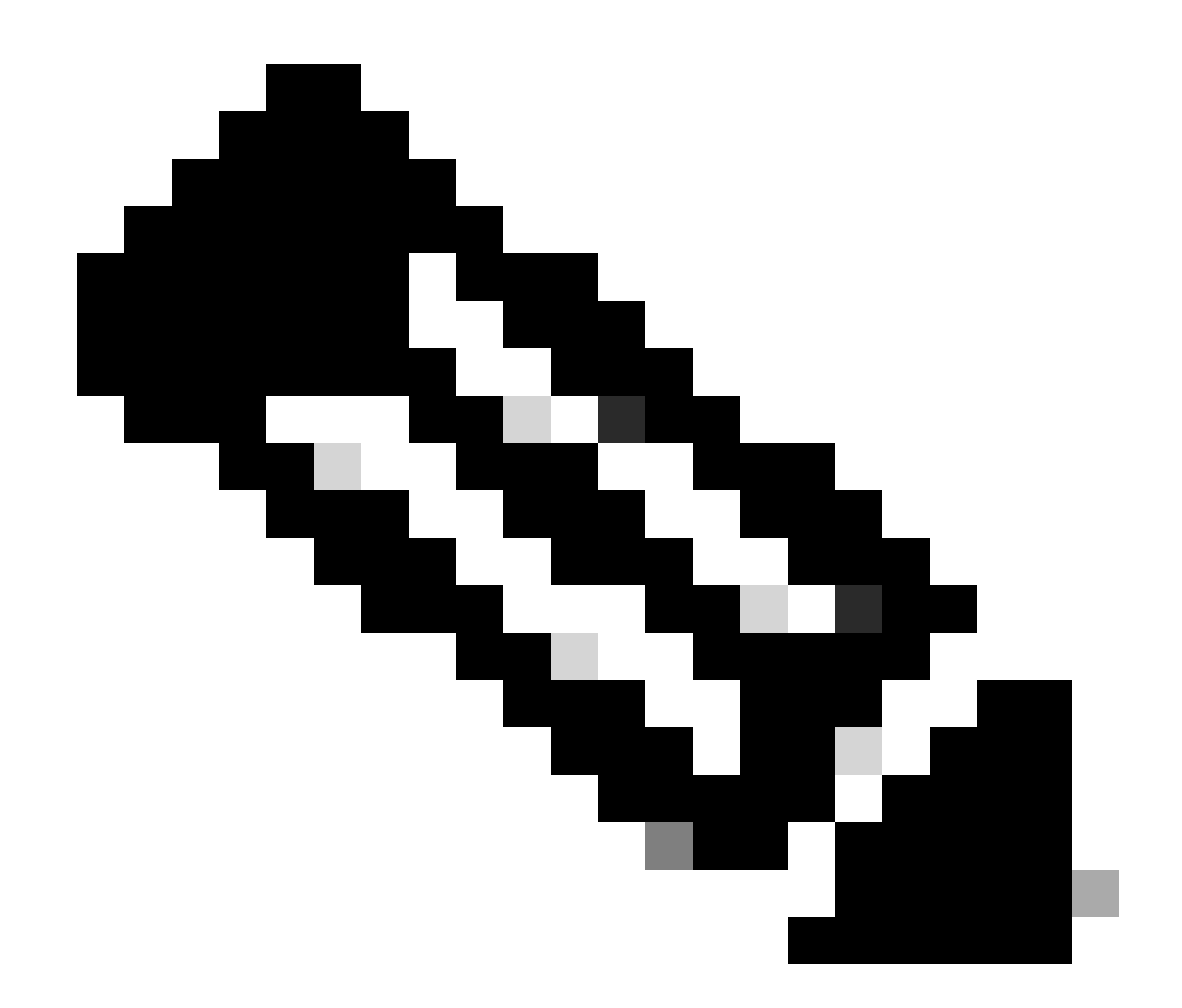

참고: Nexus는 호스트 이름 cslu-local 및 cslu-local을 자동으로 검색합니다.<domain>

3단계. cslu 전송이 구성되었는지 확인합니다. 이것이 기본 컨피그레이션입니다.

Nexus(config)# license smart transport cslu

4단계. CSLU 전송 URL을 지정합니다.

Nexus(config)# license smart url cslu http://<ip address of the host running CSLU>:8182/cslu/v1/pi

5단계. 원하는 라이센스가 필요한 기능을 활성화합니다. 이 예에서는 NX-OS LAN Enterprise Services 라이센스가 필요한 기능을 활성화합니다.

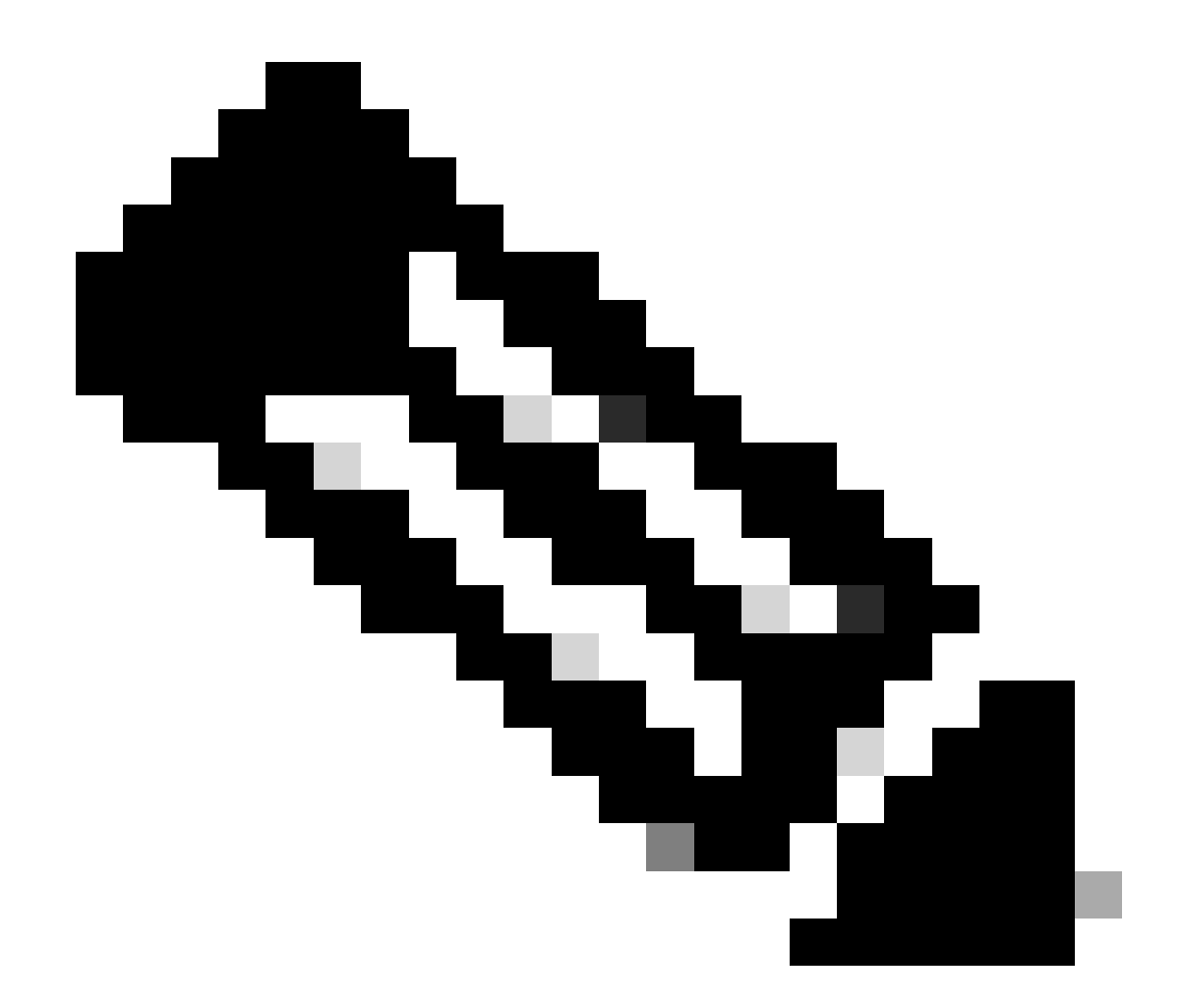

#### 참고: NX-OS는 항상 라이센스 계층의 리프 노드를 요청합니다. NX-OS는 항상 계층 기반 라이센스가 아닌 기능 기반 라이센스를 요청합니다.

Nexus(config)# feature isis

6단계. 예상 라이센스(기능 기반)가 사용 중인지 확인합니다.

| Nexus# show license summar<br>License Usage:         | У                                                            |       |        |
|------------------------------------------------------|--------------------------------------------------------------|-------|--------|
| License                                              | Entitlement tag                                              | Count | Status |
| LAN license for Nexus 9<br>Nexus# show license usage | (LAN_ENTERPRISE_SERVICES_PKG)<br>LAN_ENTERPRISE_SERVICES_PKG | 1     | IN USE |

Feature List:

```
7단계. 라이센스 사용 보고서(RUM 보고서)를 CSSM에 보냅니다.
```

Nexus# license smart sync all Initiated sync with backend.

8단계. Refresh Product Instance List(제품 인스턴스 목록 새로 고침)를 클릭하고 CSLU에 제품 인 스턴스가 있는지 확인합니다. 그러면 Complete(완료): Usage(사용) 보고서가 CSSM에 업로드됩니 다.

CSLU > Inventory(인벤토리) > Product Instances(제품 인스턴스)를 엽니다.

|                                       |                      |                                                |                                  | Log out                    |
|---------------------------------------|----------------------|------------------------------------------------|----------------------------------|----------------------------|
| Inventory                             | Preferences          | Scheduler                                      |                                  |                            |
| Product Instance                      | 5                    |                                                |                                  |                            |
|                                       |                      |                                                | 1                                |                            |
| Add Single Product                    | Actions for Selected | Refresh Product Instan                         | ce List                          | Alerts                     |
| Add Single Product Name Filter by Dev | Actions for Selected | Refresh Product Instan<br>Last Co<br>Filter by | ce List<br>ntact<br>Last Contact | Alerts<br>Filter by Alerts |

9단계. CSSM에 Nexus가 있는지 확인합니다. 그러면 CSLU와 CSSM 간의 통신이 제대로 이루어집 니다.

Cisco Software Central > Smart Software Licensing > Inventory > Product Instance에 로그인합니 다.

| Cisco Software Central > Smart Software Licensing         |                         |                      | di                                  | ) InternalTestDemoAccount69.cisco.com<br>SL Product Details Support Help |
|-----------------------------------------------------------|-------------------------|----------------------|-------------------------------------|--------------------------------------------------------------------------|
| Alerts   Inventory   Convert to Smart Licensing   Reports | Preferences On-Prem Acc | counts Activity      |                                     |                                                                          |
| Virtual Account: CML - bpaez                              |                         |                      |                                     | 1 Major Hide Alerts                                                      |
| General Licenses Product Instances E                      | vent Log                |                      |                                     |                                                                          |
| Authorize License-Enforced Features                       |                         |                      | Search by Device or by Product Type | ٩,                                                                       |
| Name                                                      | Product Type            | Last Contact         | Alerts                              | Actions                                                                  |
| UDI_PID:N9K-C9336C-FX2; UDI_SN:FDO24400PT4;               | N9300                   | 2023-Jul-22 01:51:01 |                                     | Actions -                                                                |
|                                                           |                         |                      |                                     | Showing 1 Record                                                         |

10단계. CSSM On-Prem 로컬 서버에서 예상 라이센스가 사용되었는지 확인합니다.

Cisco Software Central > Smart Software Licensing > Inventory > Licenses에 로그인합니다.

| Cisco Software Central > Smart Software Licensing    |               |                      |                 |              |                  |        | InternalTestDem   | oAccount69.cisco.com |
|------------------------------------------------------|---------------|----------------------|-----------------|--------------|------------------|--------|-------------------|----------------------|
| Smart Software Licensing                             |               |                      |                 |              |                  |        | SL Product [      | Details Support Help |
| Alerts   Inventory   Convert to Smart Licensing   Re | eports Prefer | ences   On-Prem Ac   | counts Activity |              |                  |        |                   |                      |
| Virtual Account: CML - bpaez                         |               |                      |                 |              |                  |        | 1 Major           | Hide Alerts          |
| General Licenses Product Instances                   | Event Log     |                      |                 |              |                  |        |                   |                      |
|                                                      |               |                      |                 |              |                  |        | By Nar            | ne By Tag            |
| Available Actions - Manage Licens                    | e Tags        | License Reservation. |                 | 🔽 Show       | License Transact | ions   | Search by License | 0,                   |
|                                                      |               |                      |                 |              |                  |        | Adv               | vanced Search v      |
| License                                              | Billing       | Available to Use     | In Use          | Substitution | Balance          | Alerts |                   | Actions              |
|                                                      | Prepaid       | 10                   | 0               | -            | +10              |        | 4                 | Actions -            |
| CML - Nodes                                          | Prepaid       | 2000                 | 0               | ·            | +2000            |        |                   | Actions -            |
| ● NXOS LAN for Nexus 9300 10G+ Leaf XF               | Prepaid       | 1                    | 1               |              | 0                |        | ł                 | Actions -            |
|                                                      |               |                      |                 |              |                  |        |                   |                      |

Cisco Software Central > Smart Software Licensing > Inventory > Licenses > License를 클릭하고 License > Product Instances를 클릭합니다.

| verview | Product Instances     | Event Log      | Transaction History |              |                 |
|---------|-----------------------|----------------|---------------------|--------------|-----------------|
| Produ   | ct Instance           |                |                     | Product Type | Licenses used   |
| UDI_P   | D:N9K-C9336C-FX2; UDI | SN:FDO24400PT4 |                     | N9300        | 1               |
| ×       |                       |                | - 1                 |              | ×-              |
| ×       |                       |                | -1                  |              | Showing 1 Recor |
| ×       |                       |                |                     |              | Showing 1 Recor |

11단계. Cisco 사이트와 성공적으로 통신했는지 확인합니다.

Nexus# show license status Utility: Status: DISABLED Smart Licensing using Policy: Status: ENABLED Data Privacy: Sending Hostname: yes Callhome Hostname Privacy: DISABLED Smart Licensing Hostname Privacy: DISABLED Version Privacy: DISABLED Transport: Type: CSLU Cslu address: http://10.201.255.233:8182/cslu/v1/pi Policy: Policy in use: Merged from multiple sources Reporting ACK required: Yes Unenforced/Non-Export: First report requirement (days): 90 (CISCO default) Ongoing reporting frequency (days): 365 (CISCO default) On change reporting (days): 90 (CISCO default) Enforced (Perpetual/Subscription): First report requirement (days): 0 (CISCO default) Ongoing reporting frequency (days): 0 (CISCO default) On change reporting (days): 0 (CISCO default) Export (Perpetual/Subscription): First report requirement (days): 0 (CISCO default) Ongoing reporting frequency (days): 0 (CISCO default) On change reporting (days): 0 (CISCO default) Miscellaneous: Custom Id: <empty> Usage reporting: Last ACK received: <none> Next ACK deadline: Oct 20 01:09:12 2023 UTC Reporting push interval: 30 days Next ACK push check: Jul 22 01:18:02 2023 UTC Next report push: Aug 21 01:13:03 2023 UTC Last report push: Jul 22 01:13:03 2023 UTC

Last report file write: <none>

Trust Code installed: <none>

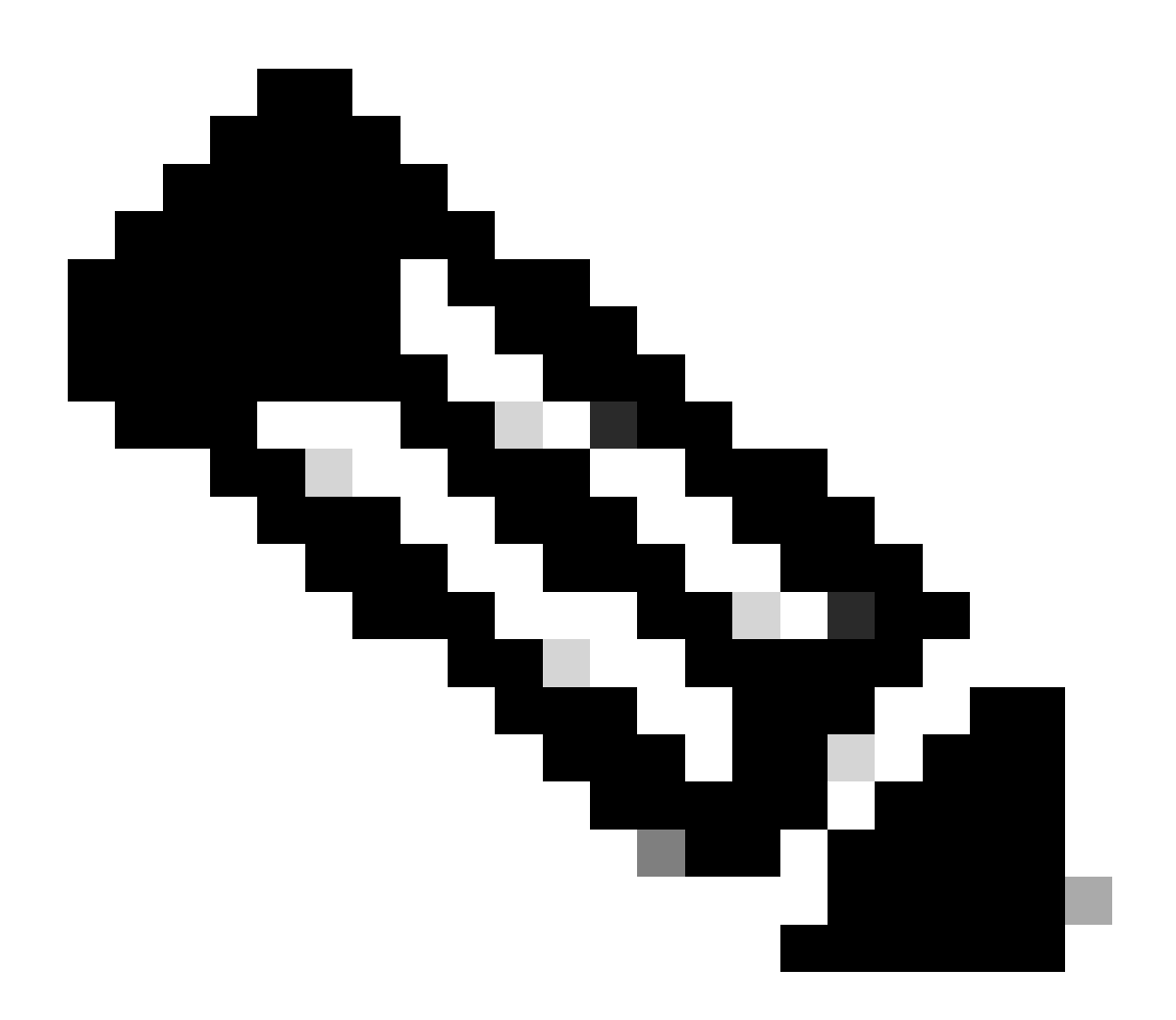

참고:

이 메서드를 사용하면 show license status에서와 같이 Trust Code Installed가 표시됩니다.

CSSM On-Prem과 처음 동기화할 때 show license(라이센스 표시) 상태에서처럼 Last ACK가 수신되어야 합니다. 첫 번째 다음 보고서 밀어넣기가 완료된 후 변경됩니다.

방법 3: 온프레미스 라이센스 서버

- 온프레미스(On-Prem)에서는 CSLU 전송 모드만 지원됩니다.
- NXOS 10.3(2)F 이전에는 CSLU 전송 모드에서 관리 VRF만 지원됩니다. NXOS 10.3(2)F부터 비관리 VRF도 지원됩니다.

```
1단계. DNS 클라이언트를 구성합니다.
```

Nexus(config)# ip domain-lookup Nexus(config)# vrf context management Nexus(config-vrf)# ip name-server <dns server ip>

2단계. CSLU 전송이 구성되었는지 확인합니다. 이것이 기본 컨피그레이션입니다.

Nexus(config)# license smart transport cslu

3단계. CSLU 전송 URL을 식별합니다.

CSSM On-Prem(CSSM 온프레미스) > Smart Software Manager On-Prem(Smart Software Manager 온프레미스) > Select Local Virtual Account(로컬 가상 어카운트 선택)(오른쪽 상단)에 로 그인합니다. 드롭다운 메뉴에서 Inventory(인벤토리) > General(일반)을 선택한 다음 CSLU Transport URL(CSLU 전송 URL)을 클릭하여 복사합니다.

| On-Prem License Workspace                                                                                                    | cisco                                                                                                    | Admin Workspace 🔒 Hello, Bidkar Herson Paez Lampon 🛛 Log C                                                                                                    |
|----------------------------------------------------------------------------------------------------|----------------------------------------------------------------------------------------------------|----------------------------------------------------------------------------------------------------|
| Smart Software Manager On-Prem > Smart Licensing                                                                                                    |                                                                                                    | CX Americas DCRS VXLAN v4 💌                                                                                                    |
| Smart Licensing                                                                                                    |                                                                                                    |                                                                                                    |
| Alerts Inventory Convert to S                                                                                                    | mart Licensing Reports Preferences Activity                                                                                                    |                                                                                                    |
| Local Virtual Account: Default<br>General Licenses                                                                                                    | Product Instances SL Using Policy Event Log                                                                                                    |                                                                                                    |
| Local Virtual Account                                                                                                    |                                                                                                    |                                                                                                    |
| Description                                                                                                    | This is the default virtual account created during company account created                                                                                                    | n.                                                                                                    |
| Default Local Virtual Account:                                                                                                    | Yes                                                                                                    |                                                                                                    |
| Product Instance Registration Tokens<br>The registration tokens below can be used to register ner<br>Smart Transport Registration URL.For products that supp<br>still use Smart Call Home, you must configure the *destin<br>Guide for setting the destination URL value.<br>New Token | r product instances to this Local Virtual Account. For products that support Smart Transpo<br>ort Smart Licensing Using Policy that use cslu as transport, you must configure the "licen<br>ation address http" on the product to use the Smart Call Home Registration URL. The rec | ort, you must configure the "license smart ud" on the product to use the<br>se smart transport calu" to use the CSLU Transport URL For legacy products that<br>ommended method is Smart Transport. Please consult your Products Configuration |

4단계. CSLU 전송 URL을 지정합니다.

Nexus(config)# license smart url cslu https://<on-prem hostname>/cslu/v1/pi/<virtual account>

5단계. 원하는 라이센스가 필요한 기능을 활성화합니다. 이 예에서는 NX-OS LAN Enterprise Services 라이센스가 필요한 기능이 활성화됩니다.

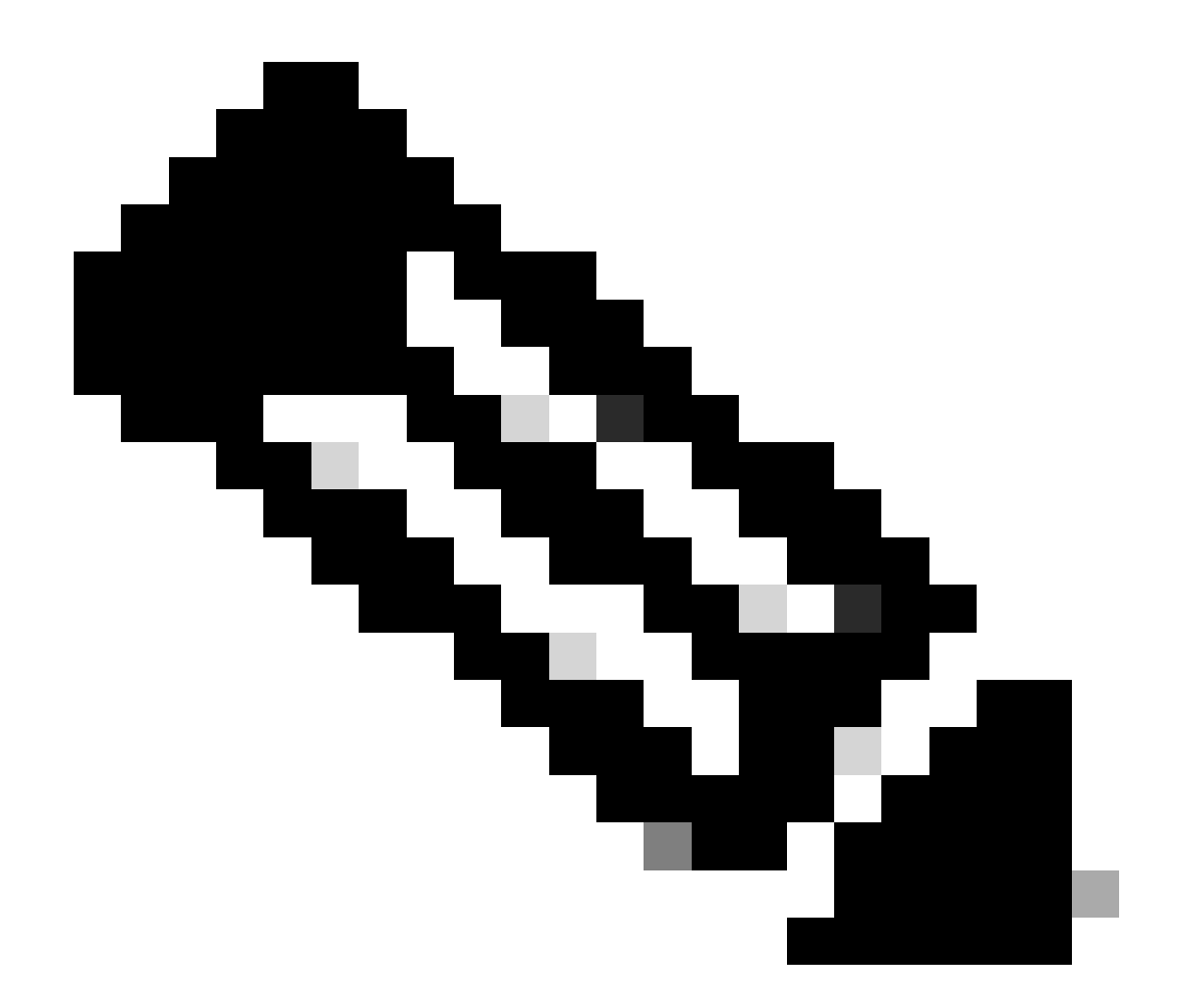

참고: NX-OS는 항상 라이센스 계층의 리프 노드를 요청합니다.

NX-OS는 항상 계층 기반 라이센스가 아닌 기능 기반 라이센스를 요청합니다.

Nexus(config)# feature ospf

6단계. 예상 라이센스(기능 기반)가 사용 중인지 확인합니다.

Feature List:

```
7단계. RUM 보고서를 CSSM에 보냅니다.
```

Nexus# license smart sync all Initiated sync with backend.

8단계. CSSM 온프레미스에 Nexus가 있는지 확인합니다.

CSSM On-Prem(CSSM 온프레미스) > Smart Software Manager On-Prem(Smart Software Manager 온프레미스) > Select Local Virtual Account(로컬 가상 어카운트 선택)(오른쪽 상단)에 로 그인합니다. 드롭다운 메뉴에서 Inventory(인벤토리) > SL Using Policy(정책 사용 SL)를 선택합니다.

| On-Prem Li                    | cense Workspace                                         |                   | cisco                      | Admin Workspace 🛛 🚨 Hello, Bidkar Herson Paez L        | .ampon Log Ou |
|-------------------------------|---------------------------------------------------------|-------------------|----------------------------|--------------------------------------------------------|---------------|
| Smart Software Man<br>Smart L | ager On-Prem > Smart Licensing                          |                   |                            | CX Americas DCI                                        | RS VXLAN v4 👻 |
| Alerts                        | Inventory Convert to Sma                                | t Licensing Re    | ports Preferences Activity |                                                        |               |
| Local Virtu                   | al Account: Default<br>eral Licenses                    | Product Instances | SL Using Policy Event Log  |                                                        |               |
| Add Sir                       | Actions for Selected                                    | Export/Import A   | All •                      |                                                        |               |
|                               |                                                         |                   |                            | Search by Name Q                                       |               |
|                               |                                                         |                   |                            | 10 - Showing Page 1 of 1(1 Records) 1 (                |               |
|                               | Name                                                    | Product Type      | Last Contact               | Alerts                                                 |               |
|                               | UDI_PID:N9K-C9336C-<br>FX2;UDI_SN:FDO2434107N;UDI_VID:; | N9300             | 2023-Jul-20 18:11:29       | <ul> <li>Usage report from product instance</li> </ul> |               |
|                               |                                                         |                   |                            | 10 💌 Showing Page 1 of 1(1 Records) 🕅 🐳 🕪 🕅            |               |

9단계. CSSM On-Prem 로컬 서버에서 예상 라이센스가 사용되었는지 확인합니다.

CSSM On-Prem(온프레미스) > Smart Software Manager On-Prem(Smart Software Manager 온프 레미스) > 드롭다운 메뉴에서 Local Virtual Account(오른쪽 상단)를 선택합니다. Inventory(인벤토 리) > Licenses(라이센스).

ospf

| On-Prem License Workspace                                                                       |                                       | cisco                | Admin Workspace                   | A Hello, Bidkar Herson Paez Lampon Log Ou                                 |
|-------------------------------------------------------------------------------------------------|---------------------------------------|----------------------|-----------------------------------|---------------------------------------------------------------------------|
| Smart Software Manager On-Prem > Smart Licensing Smart Licensing                                |                                       |                      |                                   | CX Americas DCRS VXLAN v4 🔻                                               |
| Alerts Inventory Convert to Smart                                                               | Licensing Reports                     | Preferences Activity |                                   |                                                                           |
| Local Virtual Account: Default<br>General Licenses F<br>Available Actions > Manage License Tags | Product Instances SL Using Po         | olicy Event Log      | Sea<br>10 • Showin                | By Name By Tag<br>rch by License Q<br>g Page 1 of 1(6 Records) H 《 I >> M |
| License     NXOS LAN for Nexus 9300 10G+ Leaf XF                                                | Billing Available to Use<br>Prepaid 1 | In Use Substitution  | Balance Alerts 0 Showin 10 Showin | Actions →<br>g Page 1 of 1(6 Records) K ≪ >> M                            |

CSSM On-Prem(CSSM 온프레미스) > Smart Software Manager On-Prem(Smart Software Manager 온프레미스) > Select Local Virtual Account(로컬 가상 어카운트 선택)(오른쪽 상단)에 로 그인합니다. 드롭다운 메뉴에서 Inventory(인벤토리) > Licenses(라이센스)를 선택합니다. 세부 정 보를 보려면 목록에서 예상 라이센스를 클릭합니다.

NXOS LAN for Nexus 9300 10G+ Leaf XF In Default

| Overview     | Product Instances     | Event Log Transaction | on History   |                      |
|--------------|-----------------------|-----------------------|--------------|----------------------|
| Product Inst | ance                  |                       | Product Type | Licenses Used        |
| UDI_PID:N9   | K-C9336C-FX2;UDI_SN:F | DO2434107N;UDI_VID:;  | N9300        | 6 <u>1</u> )         |
|              |                       |                       |              | Showing All 4 Record |

| Tranet  | for | Liconco  |
|---------|-----|----------|
| Inditio | er  | LICE1136 |

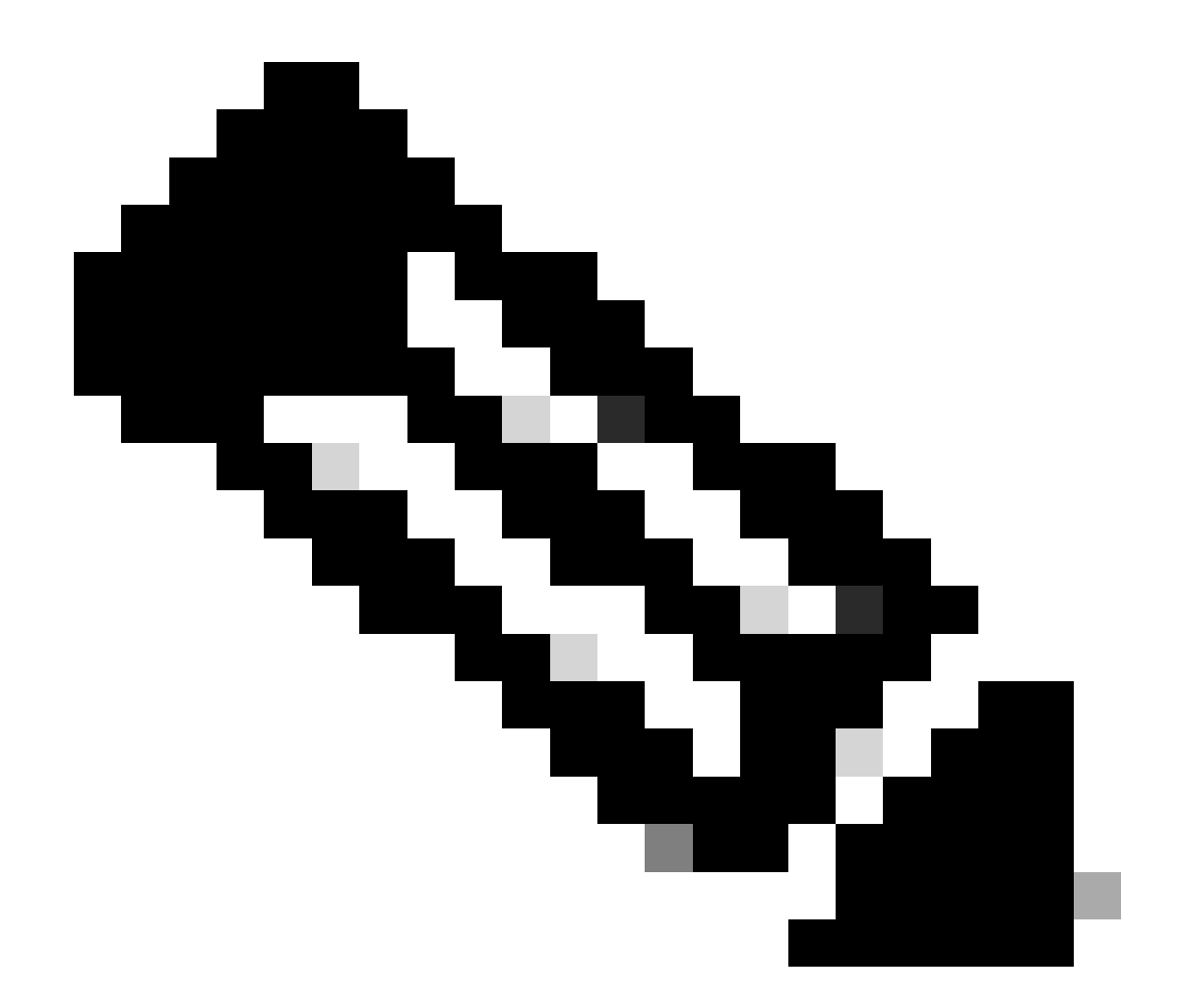

참고: 이 방법을 사용하면 show license status에서 <none>으로 설치된 신뢰 코드가 표시됩니다.

CSSM On-Prem과 처음 동기화할 때 마지막 ACK가 show license status로 수신됩니다. 첫 번째 다음 보고서 밀어넣기가 완료된 후 변경됩니다.

방법 4: 오프라인

1단계. 스마트 전송 모드를 비활성화합니다.

Nexus(config)# license smart transport off

2단계. 원하는 라이센스가 필요한 기능을 활성화합니다. 이 예에서는 NX-OS LAN Enterprise Services 라이센스가 필요한 기능이 활성화됩니다.

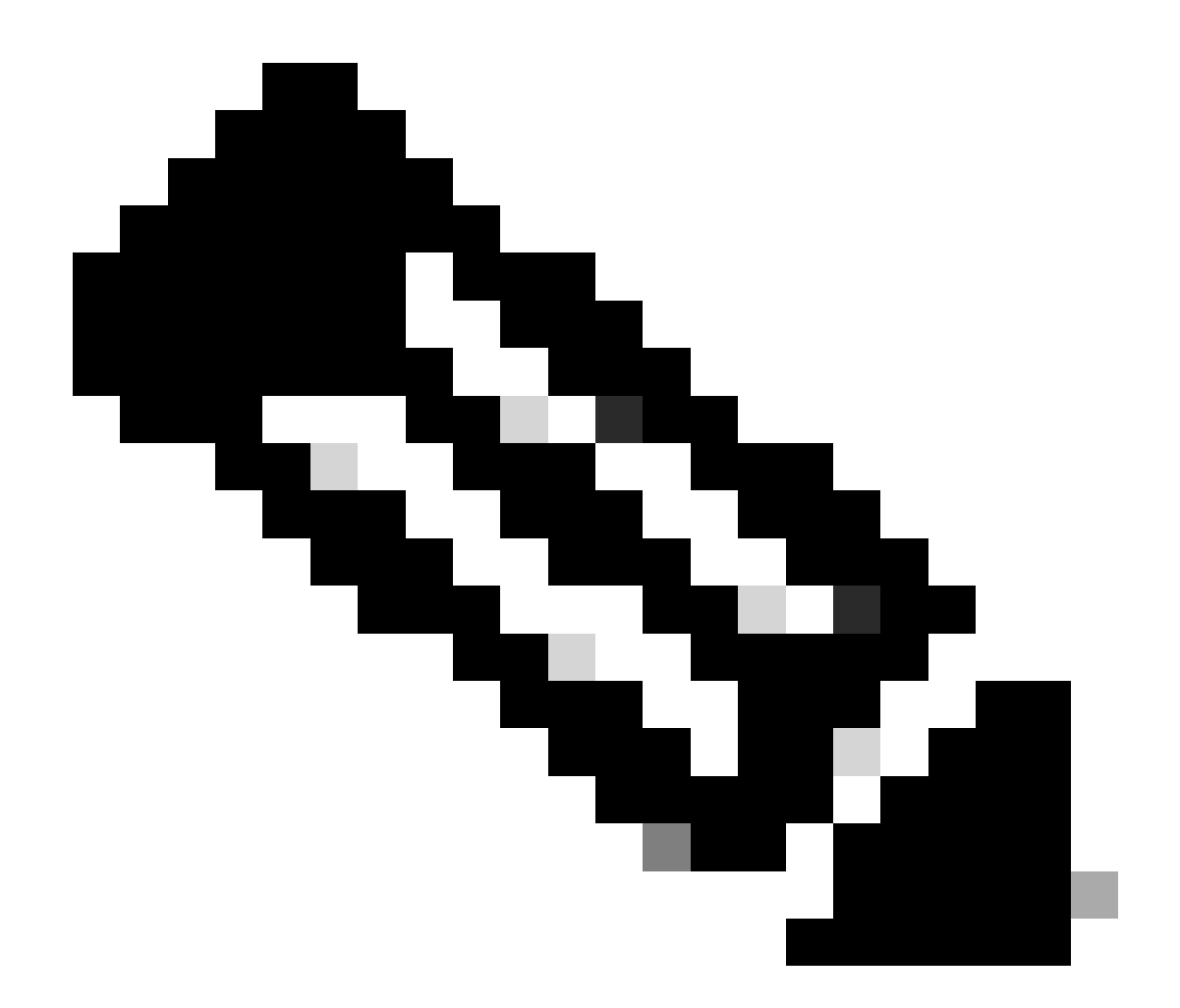

참고: NX-OS는 항상 라이센스 계층의 리프 노드를 요청합니다.

NX-OS는 항상 계층 기반 라이센스가 아닌 기능 기반 라이센스를 요청합니다.

활성화된 라이센싱 기능이 없으면 RUM 보고서를 저장할 수 없습니다. RUM 보고서는 업로 드를 위해 디바이스의 라이센싱 트랜잭션을 캡처합니다. 그린필드 디바이스에서는 보고할 것이 없으므로 비어 있고 생성되지 않습니다.

Nexus(config)# feature bgp

3단계. 예상 라이센스(기능 기반)가 사용 중인지 확인합니다.

LAN license for Nexus 9... (LAN\_ENTERPRISE\_SERVICES\_PKG) 1 IN USE Nexus# show license usage LAN\_ENTERPRISE\_SERVICES\_PKG Feature List: bgp

4단계. RUM 보고서를 생성하고 저장합니다.

Nexus# license smart save usage all bootflash:all\_rum.txt Success: Saved in bootflash:/all\_rum.txt.

5단계. 4단계의 파일을 인터넷 연결이 있는 장치에 복사합니다.

6단계. RUM 보고서(사용 데이터)를 CSSM에 업로드합니다.

Cisco Software Central > Smart Software Licensing > Reports > Usage Data Files에 로그인합니다

#### 6a단계. Upload Usage Data를 클릭합니다.

| Smart So                          | ftware Licer                                       | nsing                                               |                              |                        |           |                         |              |                    |         |
|-----------------------------------|----------------------------------------------------|-----------------------------------------------------|------------------------------|------------------------|-----------|-------------------------|--------------|--------------------|---------|
|                                   |                                                    | 0                                                   |                              |                        |           |                         |              | SL Product Details | Support |
| erts   Inventor                   | y Convert to Smart                                 | Licensing Reports                                   | Preferences                  | On-Prem Accounts       | Activity  |                         |              |                    |         |
| Reports                           |                                                    |                                                     |                              |                        |           |                         |              |                    |         |
| Report                            | Usage Data Files                                   | Reporting Policy                                    | Synch File f                 | for Device Controllers |           |                         |              |                    |         |
| Devices can be<br>This usage ther | configured to report the<br>determines which licer | e features that they are<br>nses are needed, in ord | using.<br>ler to be complian | t.                     |           |                         |              |                    |         |
| Upload Us                         | age Data                                           |                                                     |                              |                        |           | Search by File Name, Vi | tual Account |                    | 0,      |
| 🕀 Usage D                         | ata File                                           | Rep                                                 | ported                       | Virtual Account        | Reporting | Status                  | Devices      | Acknowledgeme      | nt      |

6b단계. Browse(찾아보기)를 클릭합니다.

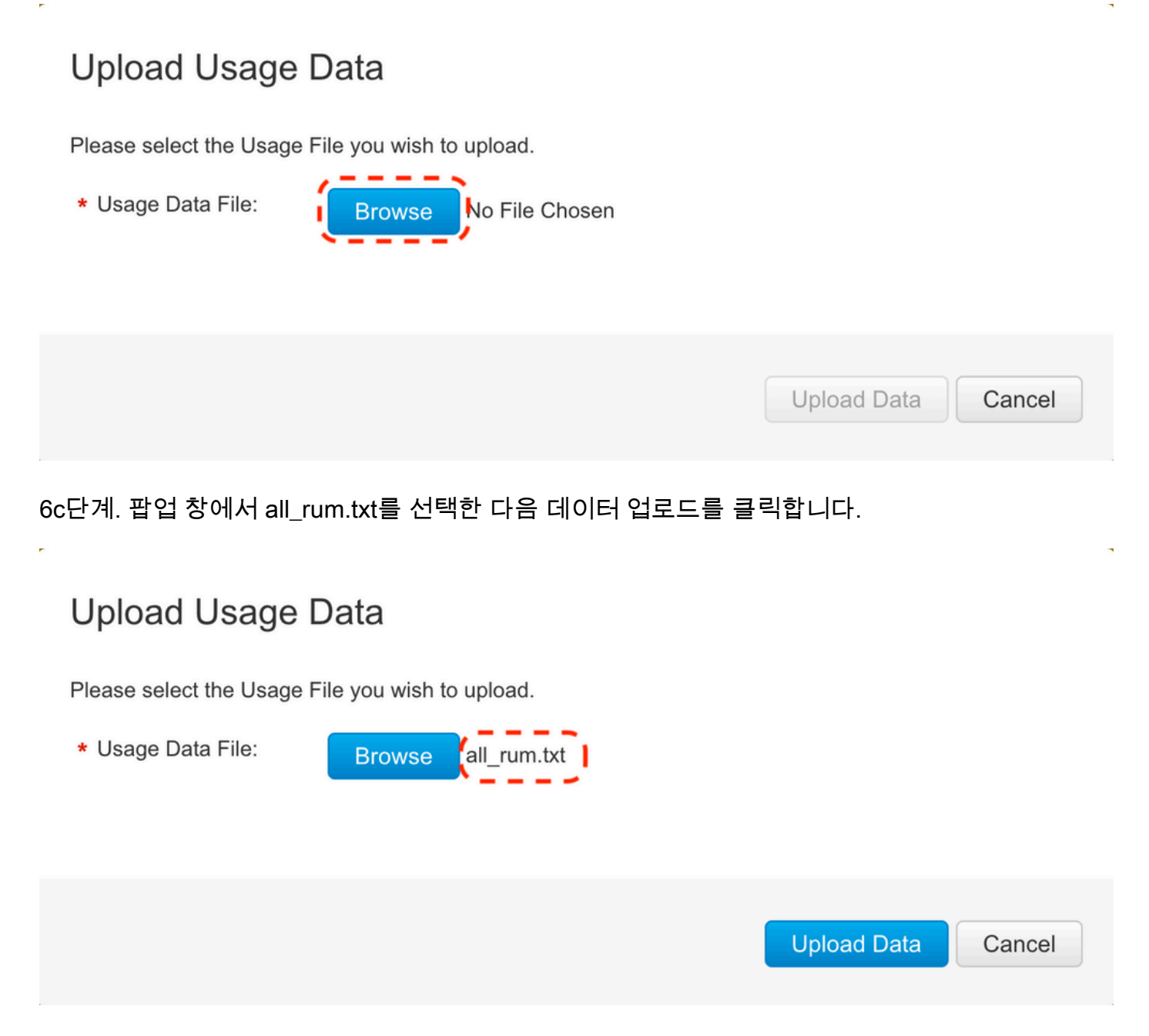

6d단계. 드롭다운 메뉴에서 업로드된 파일을 수신하는 Virtual Account(가상 어카운트)를 선택한 다 음 Ok(확인)를 클릭합니다.

## Select Virtual Accounts

Some of the usage data files do not include the name of the virtual account that the data refers to, or the virtual account is unrecognized.

## Select Virtual Accounts

Some of the usage data files do not include the name of the virtual account that the data refers to, or the virtual account is unrecognized.

Please select an account:

| ▲○ Select one account for all files: | Select VA   |
|--------------------------------------|-------------|
| Select a virtual account per file:   | CML - bpaez |
|                                      |             |

X

X

## Select Virtual Accounts

Some of the usage data files do not include the name of the virtual account that the data refers to, or the virtual account is unrecognized.

Please select an account:

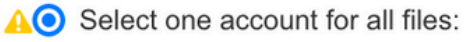

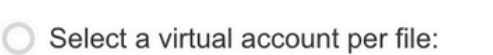

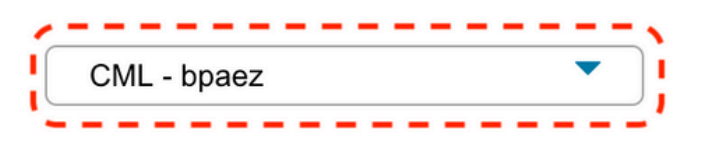

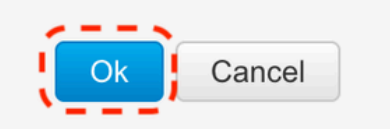

# 7단계. Reporting Status(보고 상태)가 No errors(오류 없음)로 변경될 때까지 기다린 다음 Download(다운로드)를 클릭하여 ACK 파일을 가져옵니다.

| Cisco Software Centi                                     | al > Smart Softwa                              | are Licensing                                      |                               |                          |                      | 0                            | InternalTestDemoAccoun                        | it69.cisco.co |
|----------------------------------------------------------|------------------------------------------------|----------------------------------------------------|-------------------------------|--------------------------|----------------------|------------------------------|-----------------------------------------------|---------------|
| Alerts Inventory                                         | Convert to Smar                                | t Licensing Report                                 | s Preference                  | s   On-Prem Accounts   / | Activity             |                              |                                               |               |
| Reports                                                  |                                                |                                                    |                               |                          |                      |                              |                                               |               |
| Report U                                                 | sage Data Files                                | Reporting Policy                                   | Synch File                    | e for Device Controllers |                      |                              |                                               |               |
| Devices can be co<br>This usage then d                   | onfigured to report th<br>etermines which lice | ne features that they ar<br>enses are needed, in o | e using.<br>der to be complia | int.                     |                      |                              |                                               |               |
| Upload Usag                                              | e Data                                         |                                                    |                               |                          | Search b             | y File Name, Virtual Account |                                               | 0,            |
| 🕀 Usage Dat                                              | a File                                         | Re                                                 | eported                       | Virtual Account          | Reporting Status     | Devices                      | Acknowledgement                               | t             |
| all_rum.txt                                              | Ì                                              | 20                                                 | 23-Jul-22                     | CML - bpaez              | A Data Being Process | ed 0                         | Pending                                       |               |
| Cisco Software Centi<br>Smart Soff<br>Alerts   Inventory | ware Lice                                      | nsing                                              | s Preference                  | s On-Prem Accounts       | Activity             | đ                            | InternalTestDemoAccount<br>SL Product Details | it69.cisco.co |
| Reports                                                  |                                                |                                                    |                               |                          |                      |                              |                                               |               |
| Report U                                                 | sage Data Files                                | Reporting Policy                                   | Synch File                    | e for Device Controllers |                      |                              |                                               |               |
| Devices can be co<br>This usage then d                   | onfigured to report th<br>etermines which lice | ne features that they ar<br>enses are needed, in o | e using.<br>der to be complia | int.                     |                      |                              |                                               |               |
| Upload Usag                                              | e Data                                         |                                                    |                               |                          | Search b             | y File Name, Virtual Account |                                               | 0,            |
| 🕀 Usage Dat                                              | a File                                         | Re                                                 | eported                       | Virtual Account          | Reporting Status     | Devices                      | Acknowledgement                               | t             |
| all_rum.txt                                              |                                                | 20                                                 | 23-Jul-22                     | CML - bpaez              | 1 No Errors          | $(\underline{1})$            | Download                                      |               |

8단계. CSSM에 Nexus가 있는지 확인합니다.

| Cisco Software Central > Smart Software Licensing   |                         |                   |                                     | InternalTestDemoAccount69.cisco.com |
|-----------------------------------------------------|-------------------------|-------------------|-------------------------------------|-------------------------------------|
| Smart Software Licensing                            |                         |                   |                                     | SL Product Details Support Help     |
| Alerts Inventory Convert to Smart Licensing Reports | Preferences On-Prem Acc | counts Activity   |                                     |                                     |
| Virtual Account: CML - bpaez                        |                         |                   |                                     | 1 Major Hide Alerts                 |
| General Licenses Product Instances                  | Event Log               |                   |                                     |                                     |
| Authorize License-Enforced Features                 |                         |                   | Search by Device or by Product Type | , O,                                |
| Name                                                | Product Type            | Last Contact      | Alerts                              | Actions                             |
| UDI_PID:N9K-C9336C-FX2; UDI_SN:FDO24400PT4;         | N9300                   | 2023-Jul-22 01:51 | :01                                 | Actions -                           |
|                                                     |                         |                   |                                     | Showing 1 Record                    |

9단계. 예상 라이센스가 <u>Cisco</u> 사이트에서 사용되었는지<u>확인합니다</u>.

Cisco Software Central > Smart Software Licensing > Inventory > Licenses에 로그인합니다.

| On-Prem License Workspace                                                           |                                  |                           | cisco      |              |              | Admin Workspace                                                                | Hello, Bidkar Herson Paez Lampon                                        | Log Out |
|-------------------------------------------------------------------------------------|----------------------------------|---------------------------|------------|--------------|--------------|--------------------------------------------------------------------------------|-------------------------------------------------------------------------|---------|
| Smart Software Manager On-Prem > Smart Licensing<br>Smart Licensing                 |                                  |                           |            |              |              |                                                                                | CX Americas DCRS VXLA                                                   | N v4 👻  |
| Alerts Inventory Convert to Smart Local Virtual Account: Default General Licenses P | t Licensing<br>Product Instances | Reports P<br>SL Using Pol | references | Activity     |              |                                                                                |                                                                         |         |
| Available Actions * Manage License Tags                                             | ſ                                |                           |            |              |              |                                                                                | By Name   By Tag<br>rch by License Q<br>Ig Page 1 of 1(6 Records)   H ≪ |         |
| License NXOS LAN for Nexus 9300 10G+ Leaf XF                                        | Billing<br>Prepaid               | Available to Use          | In Use     | Substitution | Balance<br>0 | Alerts           Alerts           Insufficient Li           10         Showing | Actions -<br>g Page 1 of 1(6 Records) H 《 >> H                          |         |

Cisco Software Central > Smart Software Licensing > Inventory > Licenses에 로그인하고, 목록에 서 예상 라이센스를 클릭하여 세부사항을 확인합니다.

×

Transfer License...

#### NXOS LAN for Nexus 9300 10G+ Leaf XF In Default

| Overview     | Product Instances     | Event Log Transactio | an History   |                      |
|--------------|-----------------------|----------------------|--------------|----------------------|
| overview     |                       | Event Log            | Sir riistory |                      |
| Product Inst | ance                  |                      | Product Type | Licenses Used        |
| UDI_PID:N9   | K-C9336C-FX2;UDI_SN:F | DO2434107N;UDI_VID:; | N9300        | (J_)                 |
|              |                       | '                    |              | Showing All 4 Record |

10단계. 7단계의 ACK 파일을 Nexus 스위치에 업로드합니다.

11단계. Nexus 스위치에 ACK 파일을 설치합니다.

Nexus# license smart import bootflash:ACK\_all\_rum.txt Done smart import.

12단계. ACK가 성공적으로 설치되었는지 확인합니다.

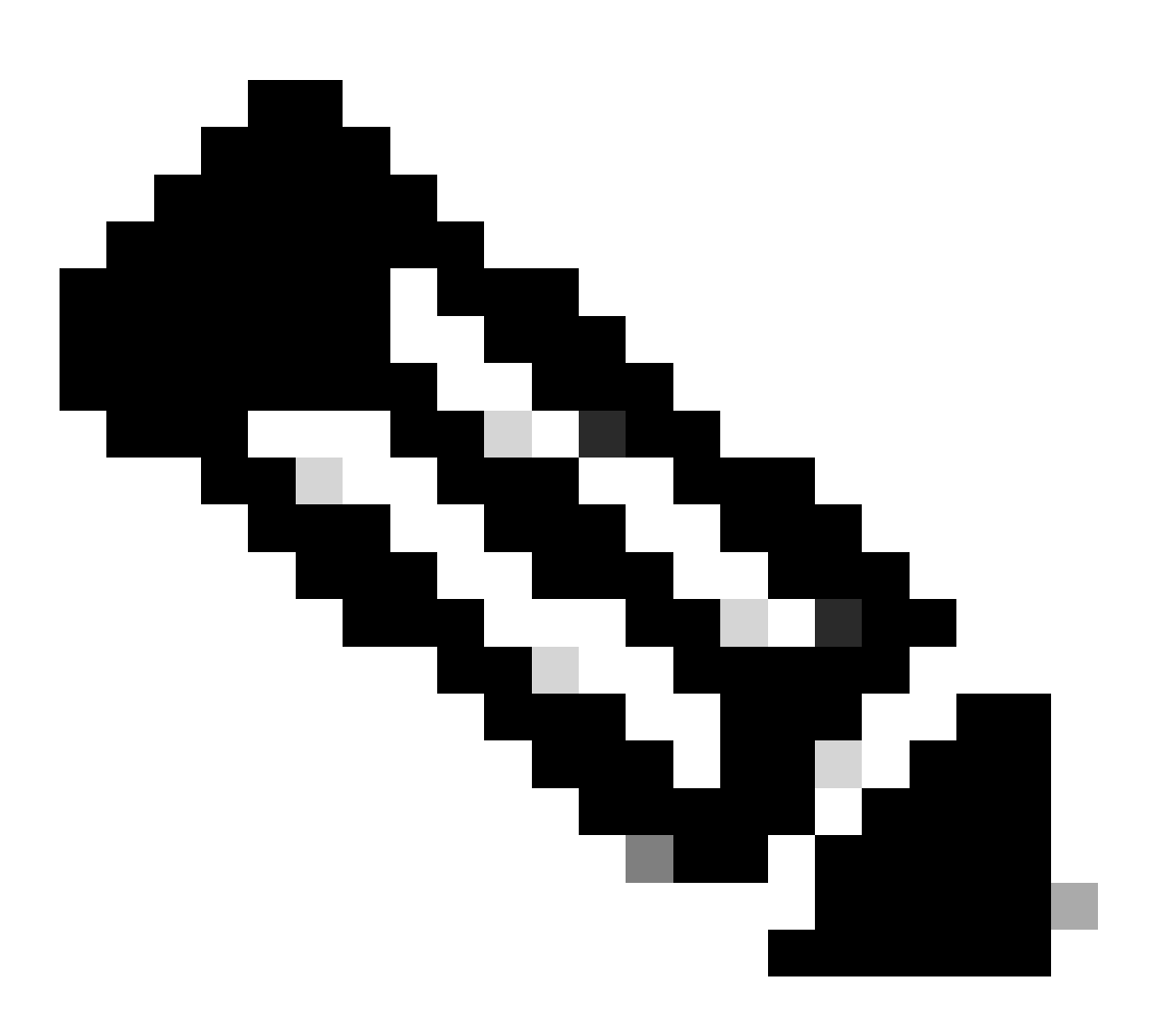

참고: 이 메서드를 사용하면 show license status 출력에 <none>으로 설치된 신뢰 코드가 표시됩니다.

Nexus# show license status Utility:

#### Status: DISABLED Smart Licensing using Policy: Status: ENABLED Data Privacy: Sending Hostname: yes Callhome Hostname Privacy: DISABLED Smart Licensing Hostname Privacy: DISABLED Version Privacy: DISABLED Transport: Type: Off Policy: Policy in use: Merged from multiple sources Reporting ACK required: Yes Unenforced/Non-Export: First report requirement (days): 90 (CISCO default) Ongoing reporting frequency (days): 365 (CISCO default) On change reporting (days): 90 (CISCO default) Enforced (Perpetual/Subscription): First report requirement (days): 0 (CISCO default) Ongoing reporting frequency (days): 0 (CISCO default) On change reporting (days): 0 (CISCO default) Export (Perpetual/Subscription): First report requirement (days): 0 (CISCO default) Ongoing reporting frequency (days): 0 (CISCO default) On change reporting (days): 0 (CISCO default) Miscellaneous: Custom Id: <empty> Usage reporting: Last ACK received: Jul 21 20:29:40 2023 UTC Next ACK deadline: Oct 19 20:29:40 2023 UTC Reporting push interval: 30 days Next ACK push check: <none> Next report push: Jul 21 20:02:40 2023 UTC Last report push: <none> Last report file write: <none>

Trust Code installed: <none>

# 관련 정보

- <u>Cisco NX-OS 라이센싱 옵션 가이드</u>
- <u>정책을 사용하는 Cisco Nexus 9000 및 3000 Series NX-OS Smart Licensing 사용 설명서</u>

이 번역에 관하여

Cisco는 전 세계 사용자에게 다양한 언어로 지원 콘텐츠를 제공하기 위해 기계 번역 기술과 수작업 번역을 병행하여 이 문서를 번역했습니다. 아무리 품질이 높은 기계 번역이라도 전문 번역가의 번 역 결과물만큼 정확하지는 않습니다. Cisco Systems, Inc.는 이 같은 번역에 대해 어떠한 책임도 지지 않으며 항상 원본 영문 문서(링크 제공됨)를 참조할 것을 권장합니다.